#### 同步線上教學手冊~~~學生端

一、 電腦版

步驟1:利用電腦或手機打開 google 網頁,點選登入鍵

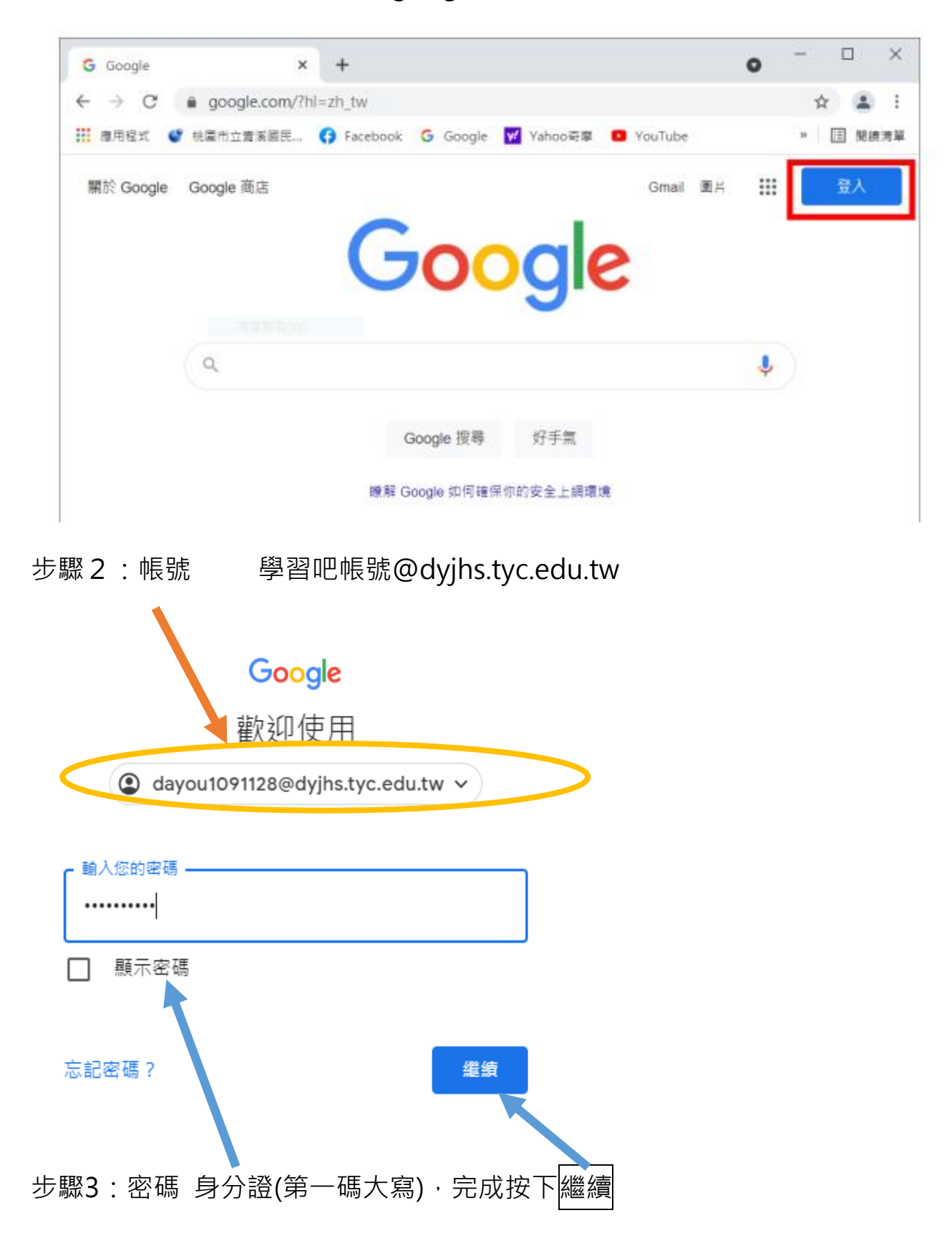

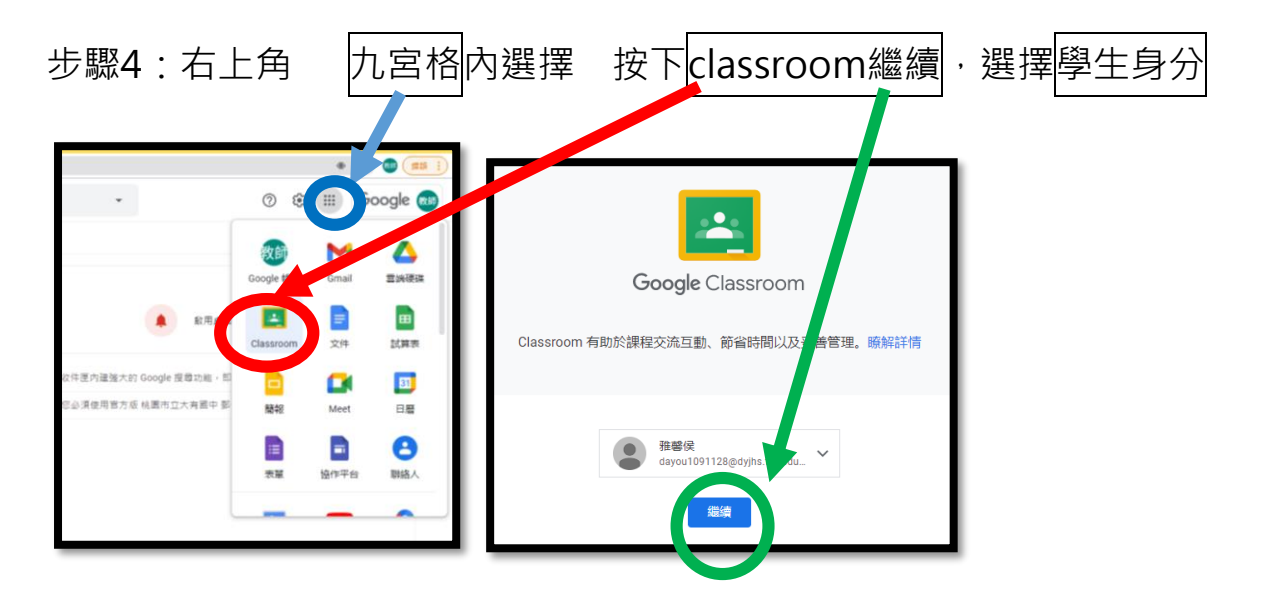

步驟5:點選班級課程~進入Classroom至meet會議。第一次進入需加入課程

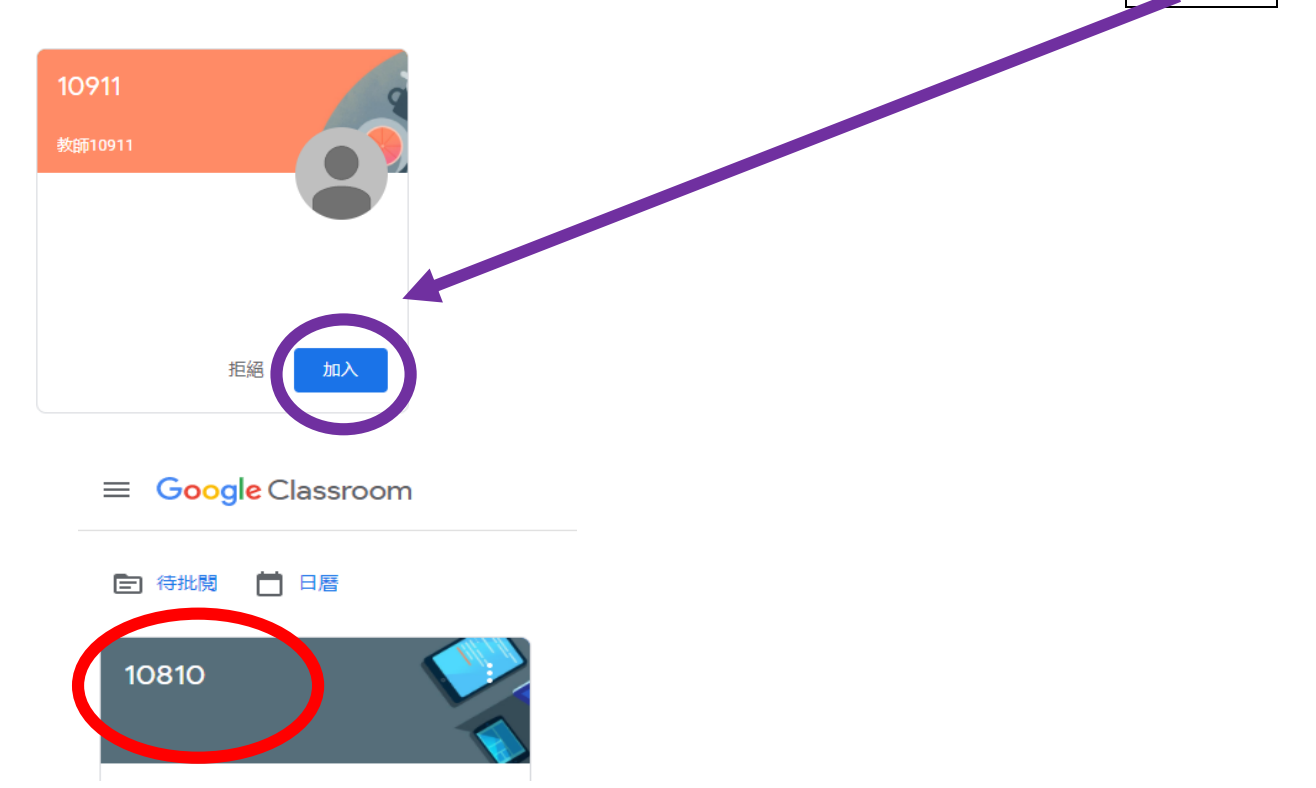

## (1)注意:公告區

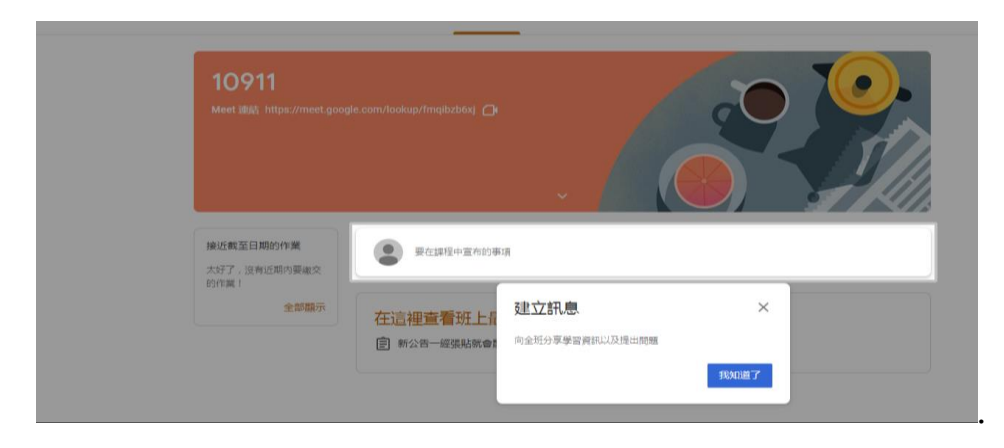

# (2)點選mett連結

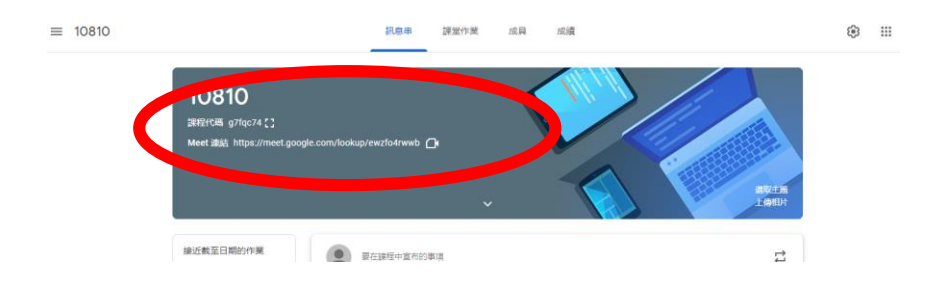

### (3)立即加入

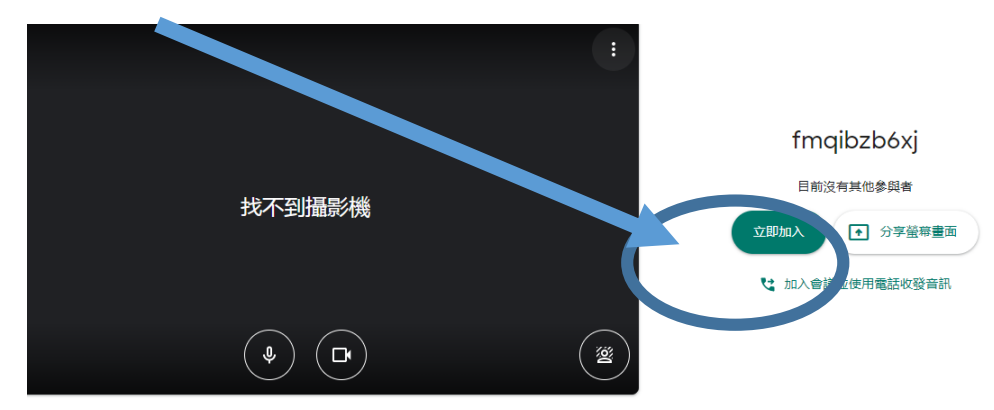

(4)開啟留言功能

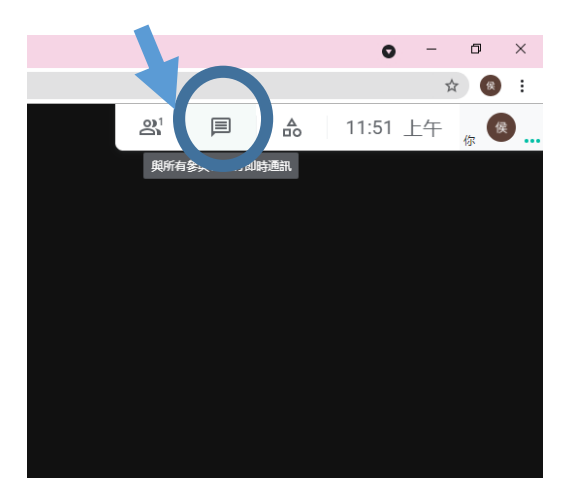

### 二、手機版

步驟1:需先在手機和平版上安裝

Google Classroom App 

Google meet App

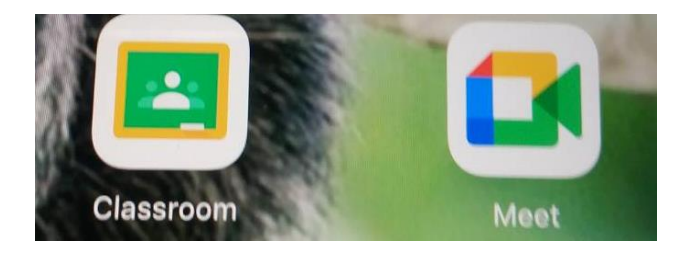

步驟2:安裝後點選 Google Classroom App,並登入帳號、密碼

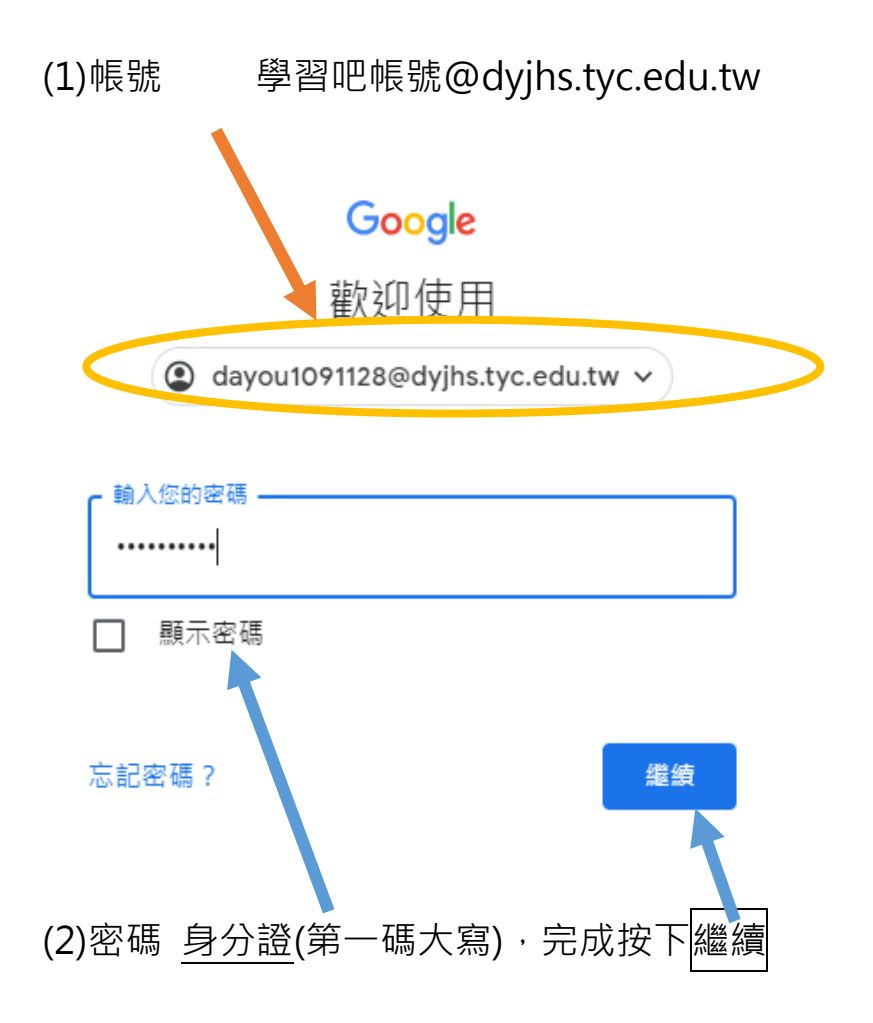

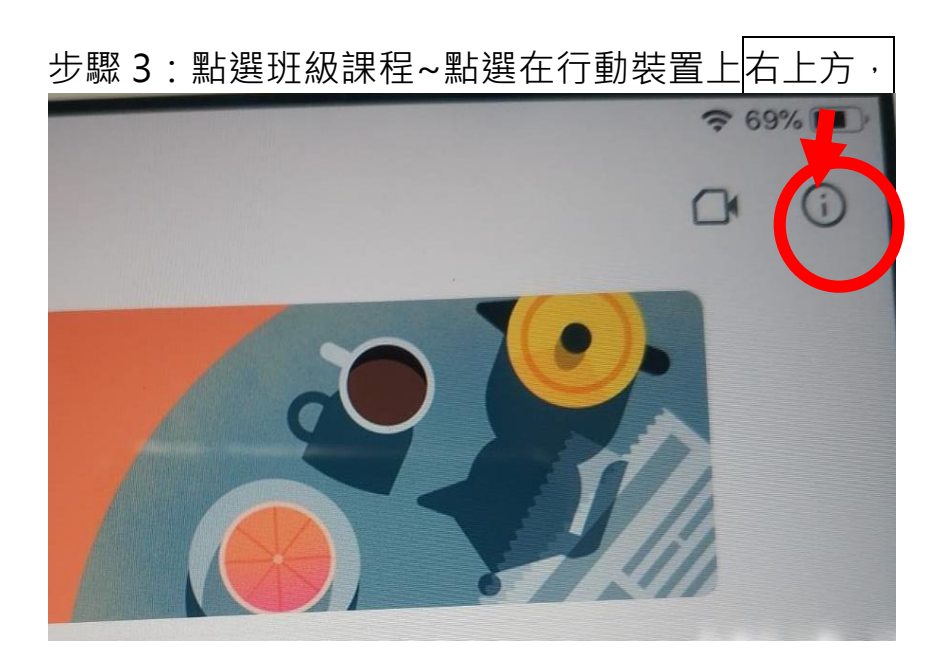

進入 Classroom 至meet 會議。第一次進入需加入課程

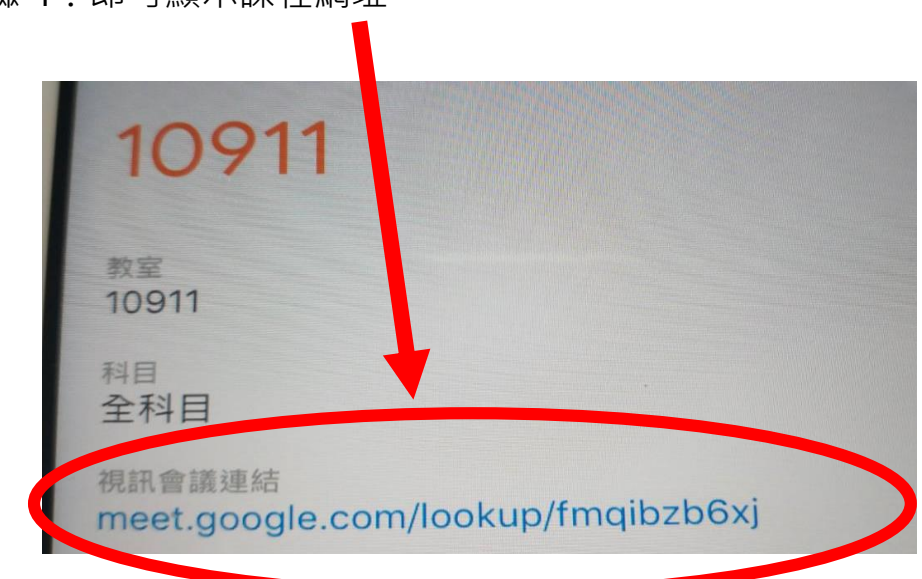

步驟4:即可顯示課程網址

步驟 5:按下啟動,加入課程

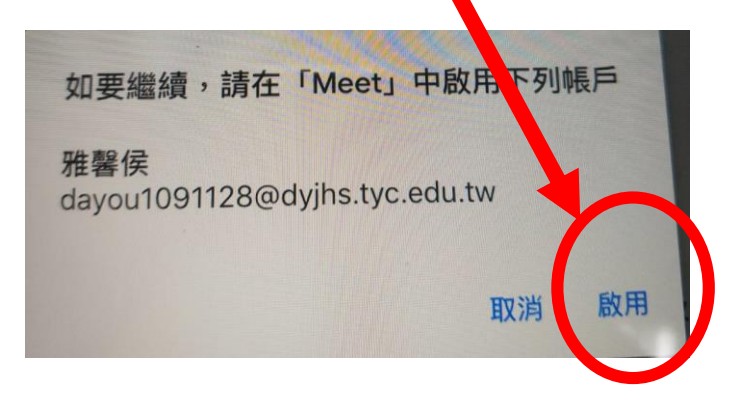